Curso Específico de Formação aos Ingressantes nas classes docentes do Quadro do Magistério

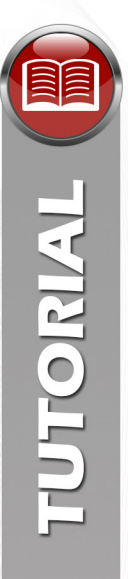

## Tutorial – Fale Conosco

## Procedimentos para alteração de senha

 Para fazer a alteração de senha do Fale Conosco, clique no hiperlink destacado na imagem a seguir (figura 1, item A).

| FALE CONOSCO       | D) NO) S(CO)                                          |
|--------------------|-------------------------------------------------------|
| Usuário:<br>Senha: | Informe seu Login e senha para a inclusão do chamado. |

- Figura 1
- Na nova tela, informe seu CPF (figura 2, item A) no local indicado e, depois, clique em "Enviar" (figura 2, item B).

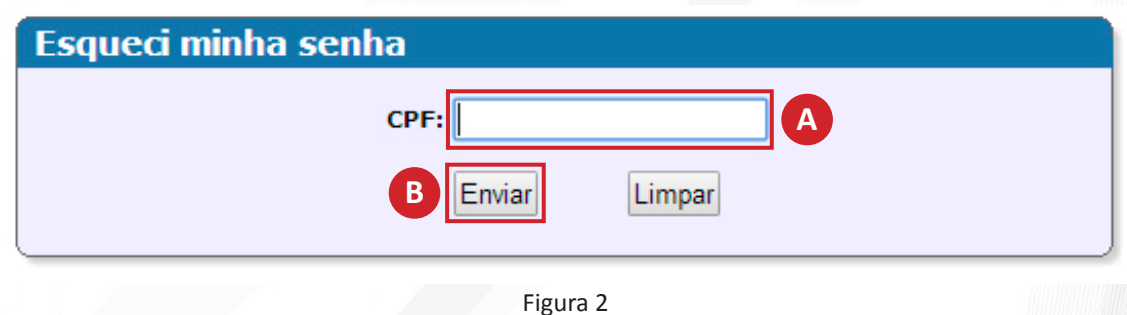

Atenção: Após clicar em "Enviar", você receberá uma mensagem, na própria tela, com instruções para obter uma nova senha. Observe que na nova tela consta seu endereço de e-mail (figura 3, item A) cadastrado na Rede do Saber/EFAP. Caso seu e-mail seja diferente do informado, entre em contato conosco pelo telefone (11) 3866-0500.

| Nova senha                                                                                                |
|----------------------------------------------------------------------------------------------------|
| Prezado Sr.(a) A A A A A A A A A A A A A A A A A A A                                                      |
| Caso seu e-mail seja diferente do informado, entre em contato pelo telefone (11) 3866-<br>0500.<br>Fechar |

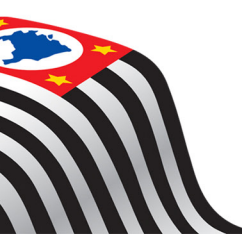

Figura 3

COLA DE FORMAÇÃO PROFESSORES ULO RENATO COSTA SOUZA

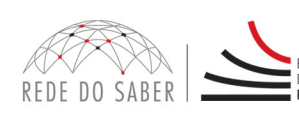

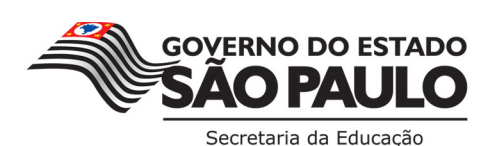

Curso Específico de Formação aos Ingressantes nas classes docentes do Quadro do Magistério

3. No e-mail recebido, clique no hiperlink destacado (figura 4, item A) para obter uma nova senha.

| De:              | Rede do Saber/Escola de Formação e Aperfeiçoamento de Professores<br>[lembrasenha@rededosaber.sp.gov.br] | Enviada em:                              | qui 13/08/2015 1                                              |
|------------------|----------------------------------------------------------------------------------------------------|------------------------------------------|---------------------------------------------------------------|
| Para:            |                                                                                                    |                                          |                                                               |
| Cc               |                                                                                                    |                                          |                                                               |
| Assunto:         | Lembrete de senha                                                                                        |                                          |                                                               |
| Prezac<br>Você s | lo Sr.(a)<br>solicitou uma nova senha. Para obtê-la <mark>clique aqui</mark>                             |                                          |                                                               |
|                  |                                                                                                    | Ate                                      | enciosamente,                                                 |
|                  | REDE DO SAB                                                                                              |                                          | SCOLA DE FORMAÇÃO<br>E PROFESSORES<br>NULO RENATO COSTA SOUZA |
|                  | Figura 4                                                                                                 | 1.1.1.1.1.1.1.1.1.1.1.1.1.1.1.1.1.1.1.1. |                                                               |

4. Na nova tela, será exibida sua nova senha (figura 5, item A), a qual é uma combinação de números gerada automaticamente pelo sistema. Para alterá-la e criar sua própria senha, clique no hiperlink destacado (figura 5, item B).

| Nova senha                                                                                                    |
|----------------------------------------------------------------------------------------------------|
| Prezado Sr.(a)                                                                                                    |
| Sua nova senha é: 817170 A                                                                                                    |
| Essa senha será utilizada para acesso ao Fale Conosco, bem como para acesso às demais<br>ferramentas da Rede do Saber/Escola de Formação e Aperfeiçoamento de Professores. |
| Caso deseje alterá-la <u>clique aqui</u> . B                                                                                                    |
| Fechar                                                                                                    |
|                                                                                                    |

5. Na nova tela, preencha as informações solicitadas para finalizar o processo de alteração de senha de acesso ao "Fale Conosco", conforme segue:

Figura 5

- a. Senha Atual (figura 6, item A): é a senha recebida no e-mail cadastrado na Rede do Saber/EFAP. Verifique sempre as caixas de Lixo Eletrônico e anti-spam, pois a mensagem pode ter chegado em uma dessas caixas;
- b. Nova Senha (figura 6, item B): Deve ser uma senha de sua escolha; no entanto, recomendamos que indique seu RG sem hífen e pontos como nova senha de acesso;
- c. Confirme a Nova Senha (figura 6, item C): deve ser informada a mesma senha indicada no campo "Nova Senha";

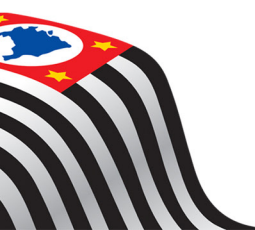

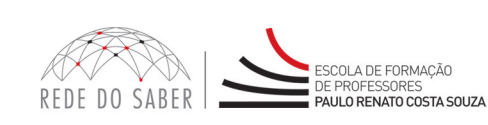

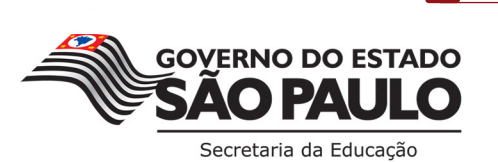

Curso Específico de Formação aos Ingressantes nas classes docentes do Quadro do Magistério

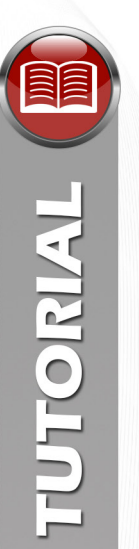

d. E-mail, Telefone Residencial, Telefone Celular e Telefone Comercial (figura 6, item D): Alguns destes itens já estarão preenchidos com base em seu cadastro na Rede do Saber/EFAP. Confira, então, os dados exibidos na tela e, depois, faça alterações, caso necessário.

Após preencher todas as informações, clique em "Salvar" (figura 6, item E).

| Alter  | ção de Dados               |  |
|--------|----------------------------|--|
| Canifi | (1) Million Fill           |  |
|        | A Senha Atual:             |  |
|        | B Nova Senha:              |  |
| C      | onfirme a Nova Senha:      |  |
| D      | Email: *                   |  |
|        | Telefone Residencial:      |  |
|        | Telefone Celular:          |  |
|        | Telefone Comercial: Ramal: |  |
|        | E Salvar Fechar            |  |

Figura 6

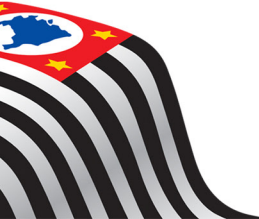

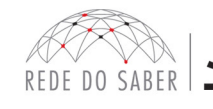

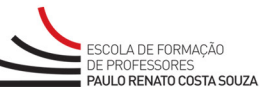

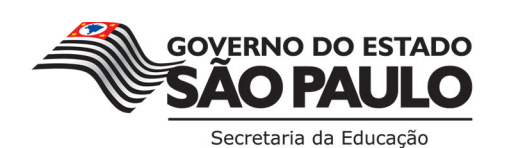

3